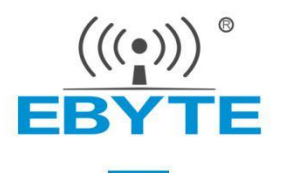

# nRF52840开发环境搭建教程

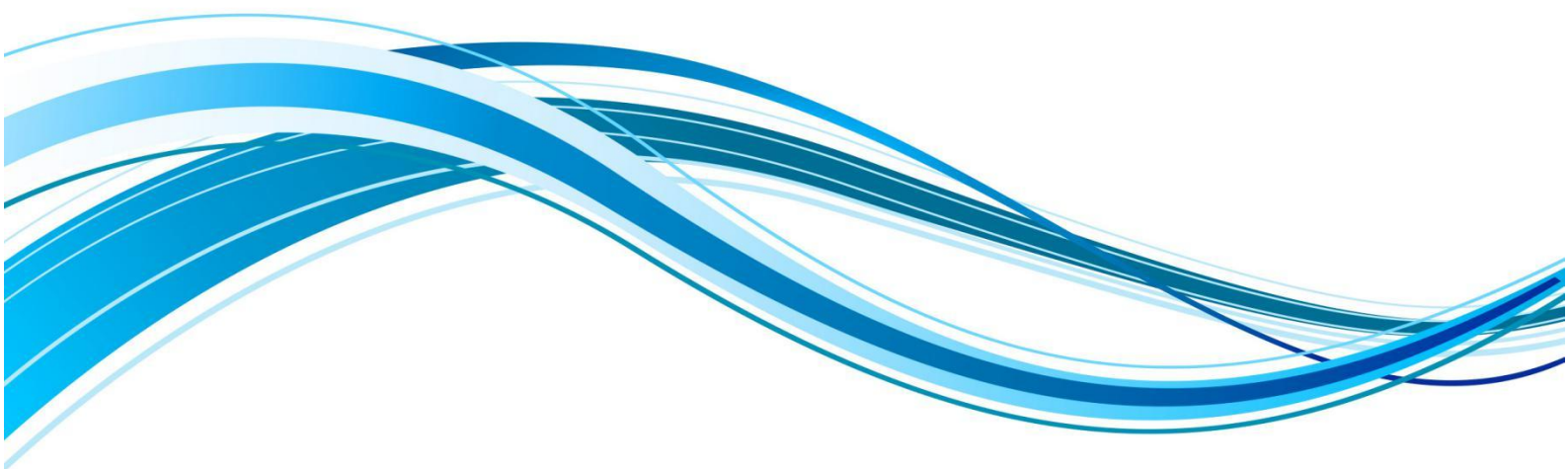

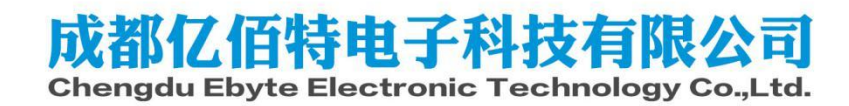

## nRF52840开发环境搭建教程

#### 准备工作:

需要准备VS CODE,以及nRF Connect for Desktop V4.2.0,以及nRF-Command-Line-Tools-10.23.0-x64.exe软件,SDK我们使用nRF Connect SDK v2.4.2版本。

本文仅供参考,详细安装教程请参考https://www.nordicsemi.com

#### 相关链接:

nRF Command Line Tools: <u>https://www.nordicsemi.com/Products/Development-tools/nRF-</u> <u>Command-Line-Tools</u>

nRF Connect for Desktop V4.2.0: <u>https://www.nordicsemi.com/Products/Development-tools/nRF-Connect-for-Desktop</u>

#### 安装步骤:

1. 官网下载nRF-Command-Line-Tools,直接安装默认路径即可。

| Choose platform                                                                                | Selected version<br>10.23.0 Windows x86 64 |  |
|------------------------------------------------------------------------------------------------|--------------------------------------------|--|
| and version                                                                                    | nRF-Command-Line-Tools-10.23.0-x64.exe     |  |
| Choose your Desktop<br>platform and select version<br>(latest released version<br>recommended) |                                            |  |
| Windows x86 64 🗸 🗸 🗸                                                                           |                                            |  |
| 8. a                                                                                           |                                            |  |

2. 打开nRF Connect,选择Toolchain Manager进行安装,注意:安装时有可能要用到魔法上网。

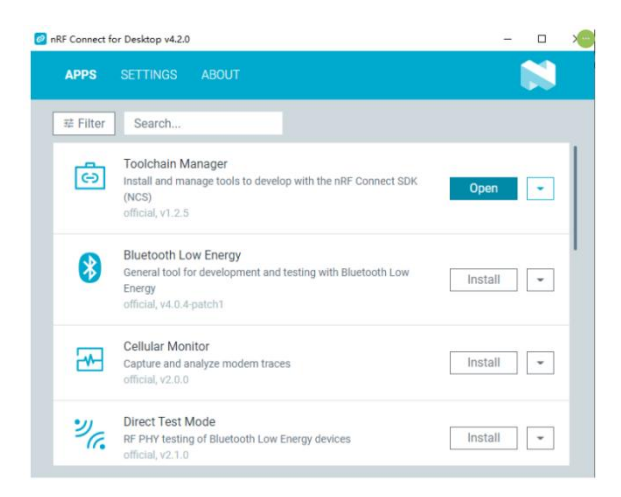

3. 打开的Toolchain Manager界面下载nRF Connect SDK v2.4.2

| Toolchain Manager v1.2.5  |       |             |               |         | × |
|---------------------------|-------|-------------|---------------|---------|---|
| SDK ENVIRONMENTS SETTINGS | ABOUT |             |               |         |   |
| nRF Connect SDK v2.4.2    |       | First steps | Open VS Code  | •       |   |
| nRF Connect SDK v2.4.1    |       |             | Install       |         |   |
| nRF Connect SDK v2.4.0    |       |             | Install       | *       |   |
| CLEAR LOG OPEN LOG FILE   |       | AUTOS       | ROLL LOG 💽 SF | IOW LOG |   |

4. 安装好之后,点击Open VS Code,第一次打开可能需要下载一些插件,都需要下载。

| Toolchain Manager V1.2.5  |       |             | _                    | U ~     |
|---------------------------|-------|-------------|----------------------|---------|
| SDK ENVIRONMENTS SETTINGS | ABOUT |             |                      |         |
|                           |       |             |                      | 1       |
| nRF Connect SDK v2.4.2    |       | First steps | Open VS Code         | •       |
| nRF Connect SDK v2.4.1    |       |             | Install              | •       |
| nRF Connect SDK v2.4.0    |       |             | Install              | •       |
| CLEAR LOG OPEN LOG FILE   |       | AUTOS       | ROLL LOG <u> </u> SI | HOW LOG |

5. 当打开的Vs code出现以下界面,我们还需要在左边的扩展中下载nRF Connect for VS Code

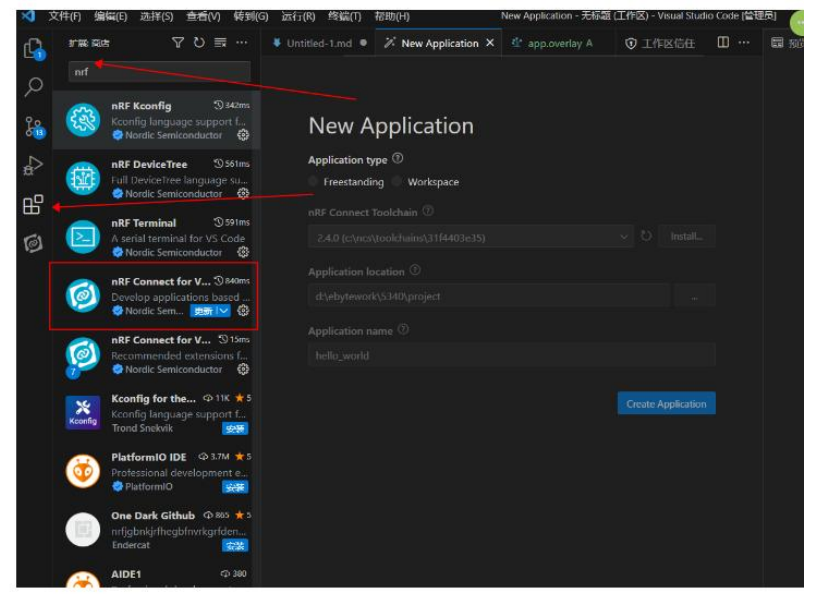

6. 我们本次开发使用的2023.6.6版本,后续版本可能会影响操作工程导入的步骤

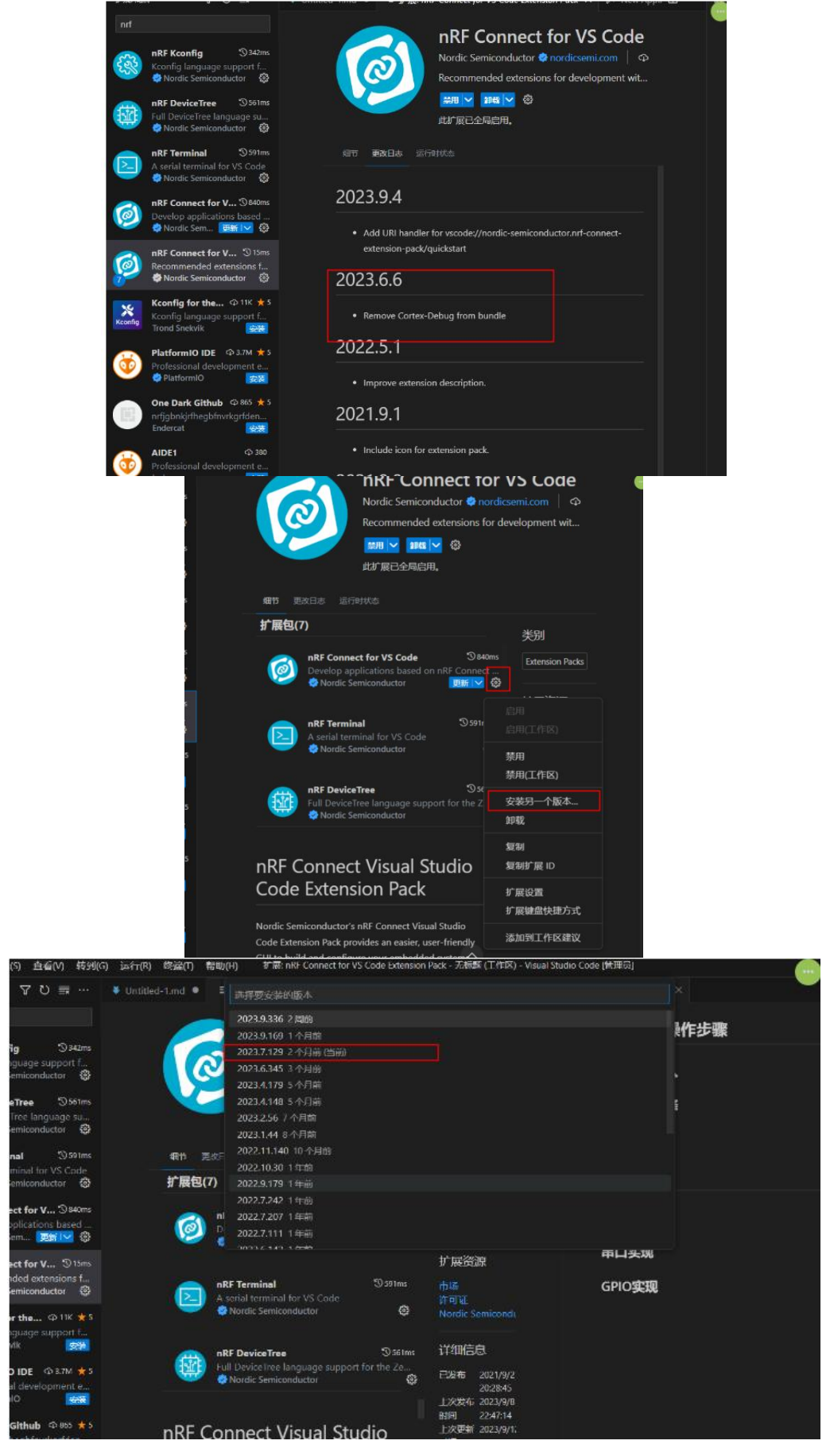

7. 导入SDK例程

| ¢          | 资源管理器 (Ctrl+Shift+E)                                                 | ⑦ 工作区信任 | G Welcome to nRF Connect | ℅ New Application × |                                                                                 |               |                 |  |
|------------|----------------------------------------------------------------------|---------|--------------------------|---------------------|---------------------------------------------------------------------------------|---------------|-----------------|--|
| Q          | ✓ WELCOME                                                            |         |                          |                     |                                                                                 |               |                 |  |
| ŕ          | + Open an existing application                                       |         |                          |                     |                                                                                 |               |                 |  |
| ₽ <b>₽</b> | Create a new application                                             |         |                          |                     | New Application                                                                 |               |                 |  |
| 2          | Visit documentation                                                  |         |                          |                     | Application type ⑦                                                              |               |                 |  |
| × –        | A <sup>2</sup> Give feedback<br>Generate support information         |         |                          |                     | <ul> <li>Freestanding</li> <li>Workspace</li> </ul>                             |               |                 |  |
| ß          |                                                                      |         |                          |                     | Freestanding applications require and use a locally installed ne<br>information | RF Connect SI | DK. <u>More</u> |  |
| ା          |                                                                      |         |                          |                     | nRF Connect SDK ⑦                                                               |               |                 |  |
|            |                                                                      |         |                          |                     |                                                                                 |               |                 |  |
|            |                                                                      |         |                          |                     | nRF Connect Toolchain ®                                                         |               |                 |  |
|            |                                                                      |         |                          |                     | 2.4.0 (c:\ncs\toolchains\31f4403e35)                                            |               |                 |  |
|            |                                                                      |         |                          |                     | Application location (2)                                                        |               |                 |  |
|            |                                                                      |         |                          |                     | d:\ebytework\temp\52840                                                         |               |                 |  |
|            |                                                                      |         |                          |                     | Application template (2)                                                        |               |                 |  |
|            |                                                                      |         |                          |                     | zenhvr/samples/drivers/uart/enho.bot                                            |               | Browse          |  |
|            |                                                                      |         |                          |                     |                                                                                 |               |                 |  |
|            |                                                                      |         |                          |                     | Application name 🕐                                                              |               |                 |  |
|            |                                                                      |         |                          |                     | echo_bot                                                                        |               |                 |  |
|            |                                                                      |         |                          |                     |                                                                                 | Create        | Application     |  |
|            | ~ APPLICATIONS                                                       |         |                          |                     |                                                                                 |               | 1               |  |
|            | you can open any folder that<br>contains application source and have |         |                          |                     |                                                                                 |               |                 |  |
|            | it added here as an application.                                     |         |                          |                     |                                                                                 |               |                 |  |
|            | Open Application                                                     |         |                          |                     |                                                                                 |               |                 |  |
|            |                                                                      |         |                          |                     |                                                                                 |               |                 |  |
|            |                                                                      |         |                          |                     |                                                                                 |               |                 |  |
|            |                                                                      |         |                          |                     |                                                                                 |               |                 |  |
|            |                                                                      |         |                          |                     |                                                                                 |               |                 |  |

8. 选择芯片型号

| ★ 文件(F) 編編(E) 选择(S) 查看(V) 转到                                                | G) 运行(R) 终端(T) | 帮助(H) | Add Suild Configuration (echo_bot) - echo_bot - Visual Studio Code (答理問) | 0 - 0 0 - 0 |
|-----------------------------------------------------------------------------|----------------|-------|--------------------------------------------------------------------------|-------------|
| Ne# CONNECT     ✓ WELCOME     Orem revelopme page     + Open revelopme page | <b>N 8</b> 2   |       | \$7. Add Build Configuration (intro.).ority .X                           |             |
| Create a new application                                                    |                |       | Add Build Configuration 2. 现件性的                                          |             |
| Generate support information                                                |                |       | Board Nerriton ⑦                                                         |             |
| 0                                                                           |                |       | Nordic boards     All boards                                             |             |
| <i>A</i> ₽                                                                  |                |       | Configuration ()<br>prj.conf                                             |             |
|                                                                             |                |       | Kconfig fragments ⑦<br>No fragments ovailable 3. 配置文件                    |             |
|                                                                             |                |       | Extra CMake arguments ③<br>Add argument                                  |             |
|                                                                             |                |       | build directory name (0)<br>build                                        |             |
| 3                                                                           |                |       |                                                                          |             |
| APPLICATIONS     Echo, bot     No build configurations Click to c           |                |       | (MfR (All Conformation)                                                  |             |
|                                                                             |                |       |                                                                          |             |
| Ø                                                                           |                |       |                                                                          |             |
|                                                                             |                |       |                                                                          |             |

#### 9. 修改晶振源

| ★ 文件(F) 编辑(E) 选择(S) 查看(V) 转到(                                                                                                    |                                                                                                    |                      |  |                            | 🔲 🗖 🗔 08 - |
|----------------------------------------------------------------------------------------------------|----------------------------------------------------------------------------------------------------|----------------------|--|----------------------------|------------|
| I NRF CONNECT                                                                                                    |                                                                                                    | © prj.conf M ×       |  |                            |            |
| VetCOME           P         th Open welcome page           + Open an existing application           (2)         Create a new application           (3)         Create a new board           (4)         Visit documentation           (5)         Create a new board           (5)         Create a new board                                                                                                    | pricont > @ CONFIG_CLOCK_CONTROL_NRF_K325     CONFIG_SERIAL=\V<br>CONFIG_SERIAL=\V<br>CONFIG_CHART_INTERRUPT_ORTVEN=\V<br>CONFIG_CLOCK_CONTROL_NRF_K325RC_RC     CONFIG_CLOCK_CONTROL_NRF_K325RC_RC                                                          | IRC_RC<br>AL=n<br>-y |  |                            |            |
| APPLICATIONS     Section bot (1)     Section bot (1)     Section bot (1)     Section bot (1)                                                                                                    |                                                                                                    |                      |  |                            |            |
| CR00.001 Mult     CT specifies     CT specifies     M Conserved Mills     CT specifies     M Conserved Mills     CT specifies     M Conserved Mills     S and Specifies     M Second Mills     S and Specifies     S and Specifies     S and Spe |                                                                                                    |                      |  |                            |            |
| > NRF52840DK_NRF52840                                                                                                    |                                                                                                    |                      |  |                            |            |
| k≟ Build<br>ar Debug                                                                                                    | 问题 输出 机化性制合 机铸 NRF TERMINAL                                                                                                    |                      |  |                            |            |
| B) Flash     By Cericetree Overlay file     Soverlay file     Soverlay file    | Execute debugger commands using "-exec<br>Thread 4 received signal SIGTMAP, Trace<br>[switching to Thread S36871409]<br>arch_cpu_idle() at C:/ncs/V2.4.2/V2<br>135 cpusie 1<br>Kill the program being debugged/ (y or<br>[Inferior 1 (Remote target) killed] |                      |  | (when GDB is the debugger) |            |

### 10. 编译与烧录

| 刘 文件(F) 蝙嵋(E) 选择(S) 查看(V) 转到                                                                                                    | G)运行(R)终端(T)帮助(H)                                                                                                    | (T) 帮助(H) prj.conf - echo_bot - Visual Studio Code (管理员)                   |  |                           |  |                                       |             | a        |
|----------------------------------------------------------------------------------------------------|----------------------------------------------------------------------------------------------------|----------------------------------------------------------------------------|--|---------------------------|--|---------------------------------------|-------------|----------|
| NRP CONNECT                                                                                                    |                                                                                                    | .c. A O prj.conf M X                                                       |  |                           |  |                                       |             | u ta 🛛 · |
| WELCOME     G Open welcome page     + Open an existing application     % Create a new application     G    G    Greate a new board                                                                                                    | pricont >                                                                                                    | L_NRF_K32SRC_RC<br>IEN=y<br>I32SRC_XTAL=n<br>I32SRC_RC-y                   |  |                           |  |                                       |             |          |
| d > AP Give feedback                                                                                                    |                                                                                                    |                                                                            |  |                           |  |                                       |             |          |
|                                                                                                    |                                                                                                    |                                                                            |  |                           |  |                                       |             |          |
| Duiki nRF52840 DK NRF 29 ····                                                                                                    |                                                                                                    |                                                                            |  |                           |  |                                       |             |          |
| <ul> <li>&gt; €CH0_BOT build</li> <li>&gt; ₹3 Source files</li> <li>&gt; ₹3 Input files</li> <li>M CMakeList.bit A</li> <li>O pricooff M</li> </ul>                                                                                                    |                                                                                                    |                                                                            |  |                           |  |                                       |             |          |
|                                                                                                    |                                                                                                    |                                                                            |  |                           |  |                                       |             |          |
| > NBF52840DK NBF52840<br>> ACTIONS                                                                                                    |                                                                                                    |                                                                            |  |                           |  |                                       |             |          |
| Debug                                                                                                    |                                                                                                    |                                                                            |  |                           |  |                                       |             |          |
| Consideration Consideration C | Execute debugger Commands using<br>Thread 4 received signal SIGTRA<br>[Switching to Thread 336871400]<br>arch_cpu_idle () at C:/ncs/v2.4<br>135 cpsie i |                                                                            |  |                           |  |                                       |             |          |
| @<br>#                                                                                                    | Kill the program being debugged<br>[Inferior 1 (Remote target) kil<br>The program 'd:/ebytework/temp/                                                   | <pre>#? (y or n) [answered Y;<br/>iled]<br/>'52840/echo_bot/build/ze</pre> |  | with code 0 (0x00000000). |  | Building     来遊: nRF Connect for VS C | ode (8° 88) | C<br>RCH |

### 11. 之后重启模组即可使用

| XCOM V2.6                     |                   | -           |        | ×             |
|-------------------------------|-------------------|-------------|--------|---------------|
| RX: Echo: 123123              | ^                 | 串口选择        |        |               |
| [2023-10-17 11:32:55.891]     |                   |             |        | ~             |
| TX: 123123                    |                   | 波特室         | 115200 | ~             |
| [2023-10-17 11:32:55.999]     |                   |             |        | _             |
| RX: Echo: 123123              |                   | 停止位         | 1      | ~             |
| [2023-10-17 11:32:56.044]     |                   | 数据位         | 8      | ~             |
| TX: 123123                    |                   | 核验位         | None   | ~             |
| [2023-10-17 11:32:56.155]     |                   | 100 002 122 |        |               |
| RX: Echo: 123123              |                   | 串口操作        | ● 打升   | 日串千           |
| [2023-10-17 11:32:56.211]     |                   | 保存窗口        | 吉玲     | 培助            |
| TX: 123123                    |                   |             |        | 10.0A         |
| [2023-10-17 11:32:56.325]     |                   |             |        | a<br>======== |
| RX: Echo: 123123              |                   |             | 100    | WI#1+         |
|                               | ~                 |             | 100    | ns            |
| 甲杀友运 多条发送 协议传输 帮助             |                   |             |        |               |
| 123123                        |                   |             | 发j     | 送             |
|                               |                   |             |        | _             |
|                               |                   |             | 清除     | 发送            |
| □ 定时发送 周期: 1000 ms            | 打开文件              | 发送文件        | 停止     | 发送            |
| □ 16进制发送 ☑ 发送新行               | 0% 【火爆全网】]        | E点原子DS100   | 手持示波   | 器上市           |
| 🔅 • www.openedv.com S:32 R:59 | CTS=0 DSR=0 DCD=0 | 前时间 11:41   | :49    |               |

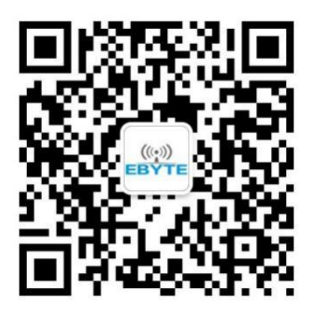

| 关于我   | 们                    |         |                                |
|-------|----------------------|---------|--------------------------------|
| 销售热线: | 4000-330-990         | 技术支持:   | <pre>support@cdebyte.com</pre> |
| 官方网站: | <u>www.ebyte.com</u> |         |                                |
| 公司地址: | 四川省成都市高新             | 所西区西区大道 | 〔199号B2、B5栋                    |

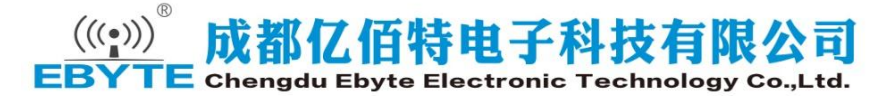